## https://iefponline.iefp.pt

**iefp**online O seu balcão único de emprego

Mais simples, mais prático e, agora, ainda melhor.

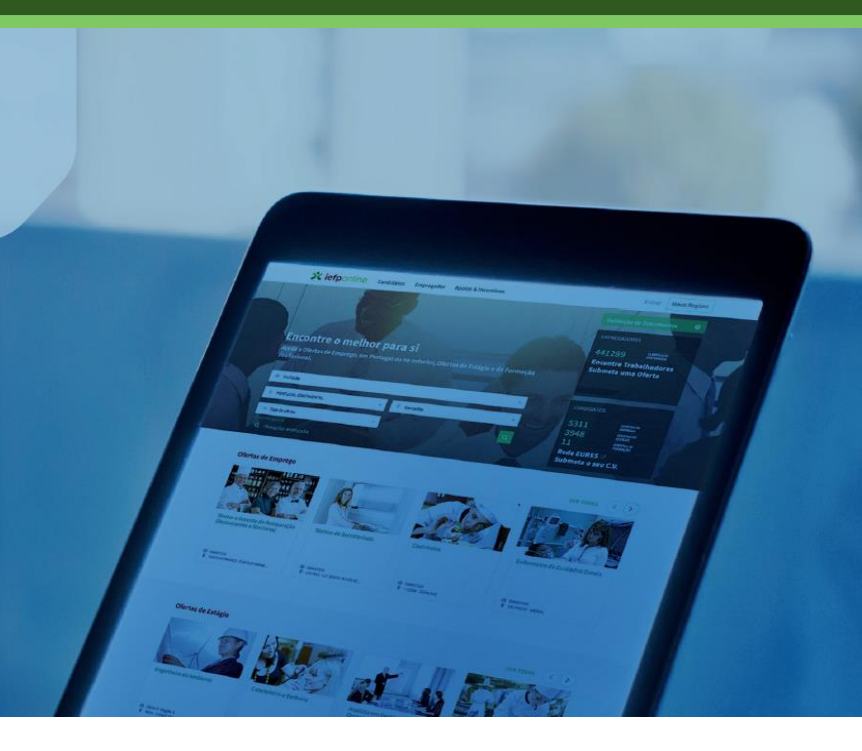

# Guia de apoio (entidades empregadoras)

A aposta do IEFP na

personalização de serviços, simplificação

e desmaterialização,

para

uma resposta mais célere, sem custos e de qualidade

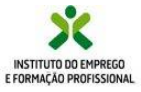

### Índice

- O que é
- Melhorias tecnológicas
- Forma de autenticação
- Serviços disponíveis
- Definição de Perfis: Empregador/Gestor do Empregador
- Definição de Perfis: Representante
- Vista Geral
- Comunicações
- Serviço de notificações eletrónicas
- Currículos
- Ofertas e Candidatos
- Candidaturas e apoios
- Downloads
- Mapas de assiduidade
- Pedidos de contacto
- Agendamento online
- Melhoria contínua

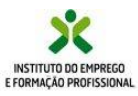

## O que é?

- O iefponline é o balcão único de emprego com os serviços interativos de emprego e formação profissional do IEFP, para cidadãos e empregadores.
- Totalmente gratuito para os seus utilizadores, disponível 24h por dia, 365 dias por ano.

| <b>X iefponline</b>                                  | Cidadão 🔻 Empre            | egador▼ Apoios & I   | ncentivos 🔻 Consenti     | mento 🔻 Alertas 🔻       | Entrar/Regis          | te-se |
|------------------------------------------------------|----------------------------|----------------------|--------------------------|-------------------------|-----------------------|-------|
| Serviço do IEFP que apresenta apoio<br>profissional. | s dirigidos a cidadãos e e | empregadores, nomeac | lamente no que diz respe | eito à procura e oferta | de emprego e formação |       |
| Encontre o melh                                      | or para si                 |                      | -                        |                         |                       |       |
| Pesquise aqui                                        | Ofertas e C                | urrículos 🔹 I        | Localidade               | ~ Q                     |                       |       |
|                                                      |                            |                      |                          | 10                      |                       |       |
| 375950                                               | 3479                       | 2987                 | 2014                     | H Kan a                 | Agendamento Online    | 2     |
| Currículos Disponíveis                               | Ofertas de Emprego         | Ofertas de Estágio   | Ofertas de For           | mação                   |                       |       |
| Encontre Trabalhadores                               | Submeta u                  | ma Oferta            | Submeta o seu CV         | /                       | Regresso a Portugal   |       |
|                                                      |                            |                      |                          |                         |                       |       |

- A entidade passa a ter dois tipos de perfis que lhe possibilitam o acesso a serviços diferenciados:
  - **Como empregador** (acessível através das credenciais da Segurança Social Direta para Números de Identificação da Segurança Social (NISS) começados por 2);
  - **Como representante** (acessível através das credenciais da Segurança Social Direta para Números de Identificação da Segurança Social começados por 1).
  - Neste guia, sempre que as funcionalidades estiverem disponíveis apenas para os empregadores ou para representantes, encontrará no canto superior direito essa referência:

representante

empregador

Com a utilização do iefponline evita deslocações aos serviços de emprego, poupando tempo e dinheiro

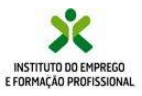

## Melhorias tecnológicas

- Novo design, mais moderno e amigável.
- Melhor usabilidade, com interface diferenciado em função do tipo de utilizador.
- Maior comodidade, acessibilidade e segurança.
- Enriquecimento das áreas pessoais dos utilizadores:
  - Possibilidade de utilização de diferentes perfis com uma só conta (Candidato, Empregador, Representante), através do registo com credenciais da Segurança Social Direta ou Chave Móvel Digital;
  - Nova funcionalidade de submissão de pedidos de contacto com o IEFP, podendo acompanhar o estado do seu contacto numa secção própria.

## Forma de autenticação

Agora poderá utilizar as suas credenciais da Segurança Social Direta, ou com a Chave Móvel Digital, à semelhança de muitos outros organismos públicos.

#### Segurança Social Direta:

Pode utilizar as suas credenciais da Segurança Social Direta, permitindo assim aceder a este dois serviços com o seu Número de Identificação da Segurança Social (NISS).

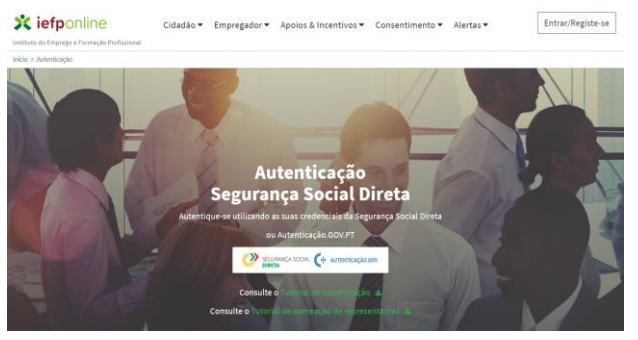

### Chave móvel digital:

Também pode recorrer à chave móvel digital, um sistema simples e seguro de autenticação dos cidadãos em portais e sítios da Administração Pública na Internet, com dois fatores de segurança:

- uma palavra-chave escolhida pelo cidadão (PIN);
- um código de segurança numérico e temporário recebido por SMS, e-mail ou mensagem direta no *Twitter*.

Pode consultar o Guia de Apoio à Credenciação disponibilizado no Portal iefponline e no Portal do IEFP (www.iefp.pt)

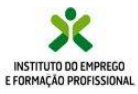

# Serviços disponíveis

| •  | Gerir os dados da entidade                                                             | empregador    |
|----|----------------------------------------------------------------------------------------|---------------|
|    |                                                                                        | CilipieSadoi  |
| •  | Nomear representantes e gestores                                                       | empregador    |
| •  | Divulgar, gerir e acompanhar as suas ofertas de emprego                                | representante |
| •  | Consultar os currículos disponíveis e definir perfis de consulta,                      | ronrocontanto |
|    | com possibilidade de contacto direto com os candidatos que fornecerem essa autorização | representance |
| •  | Contactar e recrutar diretamente os candidatos pretendidos                             | representante |
|    |                                                                                        |               |
| •  | Comunicar os resultados do recrutamento                                                | representante |
| •  | Candidatar-se a apoios e incentivos do IEFP                                            | representante |
|    |                                                                                        |               |
| •  | Gerir e acompanhar as candidaturas a apoios                                            | representante |
|    | Deschar informação cobra programas o modidos da amproga                                |               |
| ۰. | Receber informação sobre programas e medidas de emprego,                               | representante |
|    | com alertas, notificações e troca de correspondencia                                   |               |
| •  | Submeter pedidos de contacto com os servicos do IEEP:                                  | representante |
|    |                                                                                        |               |
| •  | Efetuar um agendamento online                                                          | representante |
|    |                                                                                        | empregador    |

A qualquer hora e em qualquer lugar, o iefponline é uma porta aberta para encontrar os trabalhadores que necessita e para acesso aos apoios e incentivos que o IEFP dispõe para promover a criação e manutenção do emprego.

Sempre que no canto inferior direito do ecrã encontrar este símbolo, significa que pode ser gerado um novo pedido, como uma nova oferta de emprego, uma candidatura a medida, ou um pedido de contacto, que pode implicar o preenchimento de informação, pelo que deve sempre abrir para aceder ao novo ecrã.

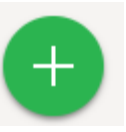

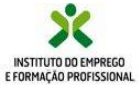

# https://iefponline.iefp.pt

# Definição de perfis

## Área de gestão

No ecrã Gestão de Empregador pode:

- consultar/alterar dados da entidade:
  - Nome;
  - Tipo;

- Natureza jurídica, etc.
- Nomear ou remover utilizadores com perfil de gestor do empregador.

Mantenha os dados da sua entidade atualizados.

| irea de Gestão                                                                                    | Gestão de Empregador                                                                                                    |
|---------------------------------------------------------------------------------------------------|----------------------------------------------------------------------------------------------------|
| <ul> <li>Vista Geral</li> <li>Gestão de Empregador</li> <li>Gestão da Estabelecimentos</li> </ul> | Nesta página poderá alterar os dados da entidade e identificar colaboradores para gerirem a conta da<br>entidade (será este gestor que terá permissões para alterar os dados da entidade, registar novos<br>estabelecimentos e identificar representantes da entidade). |
| Gestão de Representantes                                                                          |                                                                                                    |
| Agendamento Online                                                                                | DADOS DO EMPREGADOR                                                                                                    |
|                                                                                                   | NOME *                                                                                                    |
|                                                                                                   | N.* DE PESSOA COLECTIVA • N* DE SEGURANÇA SOCIAL •                                                                                                    |
|                                                                                                   | CLASSIFICAÇÃO EMPREGADOR + COM FINIS LUCRATIVOS +<br>Entidade Privada → Sim _ Não                                                                                                    |
|                                                                                                   | Entidade Privada                                                                                                    |

|                                        | Área de Gestão                                                | Gestão o | de Estabelecimentos                    |                                |                           |               |
|----------------------------------------|---------------------------------------------------------------|----------|----------------------------------------|--------------------------------|---------------------------|---------------|
| Na Gestão de<br>estabelecimentos, pode | <ul> <li>Vista Geral</li> <li>Gestão de Empregador</li> </ul> | i        | Nesta pagina poderá criar, consultar o | e alterar dados dos estat      | belecimentos da entidade. |               |
| estabelecimentos da                    | Gestão de Estabelecimentos                                    |          |                                        |                                | Visual                    | lizar Alterar |
| entidade.                              | Agendamento Online                                            |          | destanção Matuan<br>LDA                | LOCALIDADE<br>VIANA DO CASTELO | E57AD0<br>Validado        |               |

Na Gestão de representantes, pode identificar o representante de cada um dos estabelecimentos da entidade. É este representante que pode registar e gerir ofertas de emprego e candidaturas a programas e medidas.

| Área de Gestão                                                                                                    | Gestão de Representantes                                                                                                    |
|----------------------------------------------------------------------------------------------------|----------------------------------------------------------------------------------------------------|
| <ul> <li>Vista Geral</li> <li>Gestão de Empregador</li> <li>Gestão de Estabelecimentos</li> <li>Gestão de Representantes</li> </ul> | <ul> <li>Resta página deverá identificar os representantes de cada um dos estabelecimentos da entidade<br/>(será este representante que terá permissões para registar e gerir Ofertas Emprego e Candidaturas a<br/>Programas e Medidas).</li> <li>O Representante / Gestor tem que estar registado na Segurança Social Direta e no Jefponline.</li> </ul> |
| Agendamento Online                                                                                                    | возмија новња цоздава етао                                                                                                    |
|                                                                                                    | MAI VLANCURA Validedo <u>I</u> Representantes                                                                                                    |
|                                                                                                    | UTILIZADORES COM PERFIL DE REPRESENTANTE DO ESTABELECIMENTO                                                                                                    |
|                                                                                                    | DE HOTEIS SA<br>VILANOURA                                                                                                    |
| llares                                                                                                    | • A figura de Gestor nos Representantes teré permissões para alterar os dados do Estabelecimento que representa.                                                                                                    |
| tados                                                                                                    | MS INDUK GOZTOR                                                                                                    |
| e                                                                                                    | 120 ANI 🙆                                                                                                    |

O representante e o gestor são pessoas singu (NISS começado por 1), e têm que estar regis na Segurança Social Direta e no lefponline

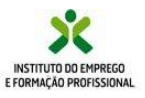

## Definição de perfis

## Representante

## Área de gestão

- É nomeado pelo empregador ou gestor;
- Pode consultar/alterar informações do empregador;
- Gere ofertas de emprego;
- Procede à gestão de candidaturas a medidas;
- Pesquisa de currículos (com possibilidade de contacto, caso os mesmos tenham autorizado);
- Efetua download de documentos;
- Efetua pedidos de contacto e gere as respostas dadas pelo IEFP;
- Efetua agendamento online

| Área de Gestão                                                          | Vista Geral                                                                                                    |  |  |  |  |
|-------------------------------------------------------------------------|----------------------------------------------------------------------------------------------------|--|--|--|--|
| • Vista Geral                                                           | <ul> <li>O Portal iefponline - suporta as últimas versões dos browsers Google Chrome, Mozilla Firefox, Microsoft Internet<br/>Explorer, Microsoft Edge e Safari, disponibilizando ao cidadão e empregador um conjunto de funcionalidades,</li> </ul>                                                                                                    |  |  |  |  |
| Currículos                                                              | <ul> <li>que lhe permitirão efeturar uma melhor gestão da sua conta e necessidades.</li> <li>ALERTA-SE - que esta versão do iefponline não suporta os anteriores formulários de candidatura às medidas -<br/>Contrato Emprego Inserção, Contrato Emprego Inserção +, Estágios Profissionais, Estágios de Inserção e<br/>Emprego Jovem Ativo.</li> </ul> |  |  |  |  |
| <ul> <li>Ofertas e Candidatos</li> <li>Candidaturas e Apoios</li> </ul> | <b>Consulte</b> / <b>Altere</b> dados de caracterização do empregador                                                                                                    |  |  |  |  |
| Downloads     Mapas de Assiduidade                                      | Alertas                                                                                                    |  |  |  |  |
| Pedidos de Contacto     Agendamento Opline                              | Não tem alertas de momento                                                                                                    |  |  |  |  |
| - Agendamento Onnie                                                     |                                                                                                    |  |  |  |  |

A sua Área de Gestão está agora mais funcional.

No ecrã de Vista Geral tem acesso às informações básicas da sua relação com o IEFP. À esquerda do ecrã, estão listadas todas as opções disponíveis, de forma simples e direta. Basta clicar no respetivo separador para aceder ao seu conteúdo.

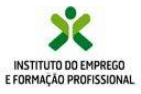

representante

## Vista Geral

- Através desta área poderá Consultar e Alterar/Atualizar os dados de cada estabelecimento.
- Consultar Alertas acerca das suas candidaturas eletrónicas, podendo assim reduzir o tempo no processo de análise e decisão das mesmas.
- Consultar os candidatos encaminhados pelos Serviços de Emprego e informar sobre os resultados das respetivas entrevistas, permitindo, assim, que a contratação seja mais rápida.

| Área de Gestão                                                                                          | Vista Geral                                                                                                    |
|----------------------------------------------------------------------------------------------------|----------------------------------------------------------------------------------------------------|
| <ul> <li>Vista Geral</li> <li>Comunicações</li> <li>Currículos</li> <li>Ofertas e Candidatos</li> </ul> | <ul> <li>O Portal iefponline - suporta as últimas versões dos browsers Google Chrome, Mozilla Firefox, Microsoft Internet Explorer, Microsoft Edge e Safari, disponibilizando ao cidadão e empregador um conjunto de funcionalidades, que lhe permitirão efetuar uma melhor gestão da sua conta e necessidades.</li> <li>ALERTA-SE - que esta versão do iefponline não suporta os anteriores formulários de candidatura às medidas - Contrato Emprego Inserção, Contrato Emprego Inserção +, Estágios Profissionais, Estágios de Inserção e Emprego Jovem Ativo.</li> </ul> |
| Candidaturas e Apoios                                                                                   | Consulte / Altere dados de caracterização do empregador                                                                                                    |
| Downloads     Mapas de Assiduidade     Pedidos de Contacto                                              | Alertas                                                                                                    |
| Agendamento Online                                                                                      | Não tem alertas de momento                                                                                                    |

| Início > Área de Gestão > ( | Início » Área de Gestão » Comunicação de Resultados de Apresentação |                      |                                  |                                                  |  |  |  |  |  |
|-----------------------------|---------------------------------------------------------------------|----------------------|----------------------------------|--------------------------------------------------|--|--|--|--|--|
|                             | Comunicação de Resultados de Apresentação                           |                      |                                  |                                                  |  |  |  |  |  |
|                             |                                                                     |                      |                                  |                                                  |  |  |  |  |  |
| 1 - 16 resultado            | (s) listado(s) de 16                                                | 6 oferta(s)          |                                  |                                                  |  |  |  |  |  |
| N.º OFERTA                  | ESTADO                                                              | ATRIBUR<br>RESULTADO | monssilo                         | LOCAL DE TRABALHO                                |  |  |  |  |  |
|                             | Activa                                                              | 12                   | CARPINTEIRO DE LIMPOS E DE TOSCO | SÃO DOMINGOS DE RANA                             |  |  |  |  |  |
| N.º OFERTA                  | ESTADO                                                              | ATRIBUR<br>RESULTADO | PROFISSÃO                        | LOCAL DE TRABALINO                               |  |  |  |  |  |
|                             | Histórico                                                           | 0                    | CARPINTEIRO DE LIMPOS E DE TOSCO | U.F. VENDA DO PINHEIRO E SANTO ESTÊVÃO DAS GALÉS |  |  |  |  |  |
|                             |                                                                     |                      |                                  |                                                  |  |  |  |  |  |
|                             | Histórico                                                           | 0                    | EMPREGADO DE ARMAZÉM             | SÃO DOMINGOS DE RANA                             |  |  |  |  |  |
|                             |                                                                     |                      |                                  |                                                  |  |  |  |  |  |
|                             | Histórico                                                           | 0                    | OUTROS TRABALHADORES DA MONTAGEM | SÃO DOMINGOS DE RANA                             |  |  |  |  |  |
|                             |                                                                     |                      |                                  |                                                  |  |  |  |  |  |
|                             | Histórico                                                           | 0                    | EMPREGADO DE ESCRITÓRIO EM GERAL | SÃO DOMINGOS DE RANA                             |  |  |  |  |  |
|                             |                                                                     |                      |                                  |                                                  |  |  |  |  |  |

A atualização constante de toda a informação da entidade registada no iefponline é fundamental para que o IEFP possa mais facilmente responder às suas expectativas e necessidades.

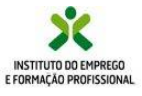

## https://iefponline.iefp.pt

## Comunicações

#### representante

No menu comunicações poderá encontrar todas as comunicações que o IEFP lhe enviou.

### Mensagens

Através das mensagens poderá acompanhar toda a evolução das candidaturas.

Recebe uma mensagem sempre que a candidatura a uma medida de apoio regista uma alteração no seu estado.

| Mensagen                                     | Notificaçi              | ões Cai        | ka Postal       | Outra       | s                       |                |                                                                                                    |  |  |
|----------------------------------------------|-------------------------|----------------|-----------------|-------------|-------------------------|----------------|----------------------------------------------------------------------------------------------------|--|--|
| Enco                                         | ontrar Mens             | agens          |                 |             |                         |                | B FECHAR PESQUESA                                                                                                    |  |  |
| ASSU                                         | NTO<br>colha um assunto |                |                 | Ŧ           | N <sup>8</sup> PROCESSO |                |                                                                                                    |  |  |
| PE aaaa mm dd aaaa mm dd<br>Limpar Pesquisar |                         |                |                 |             |                         |                |                                                                                                    |  |  |
|                                              | ID<br>CANOIDATURA       | N"<br>PROCESSO | ID<br>PRIOCESSO | CENTRO      | ESTADO                  | BATA           | MURSAGEM                                                                                                    |  |  |
| 160118                                       | 2 76 5                  | 0359/EE/14     | 671825          | IEFP,<br>IP | Decidida                | 2014-<br>11-03 | Ao Processo N.º 1000 de relativo à<br>Candidatura N.º 1000 de Estágio Emprego foi<br>atribuído o resultado de Deferimento. |  |  |
| 157856                                       | 3 763                   | 0359/EE/14     | 67145           | IEFP,<br>IP | Decidida                | 2014-<br>10-16 | Ao Processo N.<br>Candidatura N. recevore Estágio Emprego foi<br>atribuído o resultado de intenção de<br>Indeferimento.    |  |  |
| 147785                                       | 4 7 <b>66</b> 05        | 0359/EE/14     | 67 <b>11</b> 25 | iefp,<br>IP | Verificada              | 2014-<br>07-14 | A sua Candidatura foi Verificada. Está agora na fase Em Análise.                                                           |  |  |
| 145723                                       | 4 763∎05                |                | 0               | IEFP,<br>IP | Submetida               | 2014-<br>06-27 | A sua candidatura foi submetida com sucesso.<br>Está agora na fase de verificação.                                         |  |  |
| Anter                                        | ior                     |                |                 |             | 1                       |                | Próxima                                                                                                    |  |  |
| Anter                                        | IOF                     |                |                 |             | 1                       |                | Proxima                                                                                                    |  |  |

### Notificações

Todas as notificações ficam disponíveis para Consulta e Impressão, após a sua leitura na Caixa Postal.

Nesta área pode também dar resposta aos Pedidos de Esclarecimento que lhe sejam colocados pelo IEFP acerca das candidaturas em análise.

#### Encontrar Notificação

AMERICA AND

| Servedo  | Sector. | Korne   | Roccess        | -                                         | reasonado                                                                                       | -              | 117800 |         |
|----------|---------|---------|----------------|-------------------------------------------|-------------------------------------------------------------------------------------------------|----------------|--------|---------|
| 1303314  | 71205   | ε ι     | 6 <b>-</b> 5   | 879,9                                     | 1.3-Netificaçãe de<br>Interção de indeferimento                                                 | 2014<br>10-16  | Lido   |         |
| 1336342  | 7186    | α       | er <b>y</b> es | 679,9                                     | 1.3 - Pedide de<br>Demontes (Taclanolmontes<br>(Avez pesseut) - Análise                         | 2014-<br>09-10 | Lielo  |         |
| 3405239  | 7885    | e ;     | 67 <b>6</b> 5  | 839,9                                     | 1.5 - Notificação da Decisão<br>de Aprovação e Tormo de<br>Aceitação da Decisão de<br>Aprovação | 2014<br>1340   | Lido   |         |
| 1494568  | 7138    | 0097034 | e <b>n</b> es  | Serviça<br>de<br>Engrego<br>da<br>Anadora | 1.21-Notificação-de<br>Exemanante do Processo                                                   | 2015-<br>62-09 | Lido   |         |
| Anterior |         |         |                |                                           |                                                                                                 |                |        | Próxima |

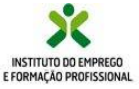

### **Caixa Postal**

- O correio eletrónico permite ganhos para quem envia e quem recebe, e tem a vantagem muito significativa de permitir fazer chegar a mensagem mais rapidamente, quando o fator tempo pode ser decisivo.
- Ao registar-se no iefponline adere automaticamente ao Serviço de Notificações Eletrónicas, passando a receber na sua caixa postal eletrónica, com segurança e comodidade, toda a correspondência do IEFP.
- Na secção "Comunicações" pode consultar as notificações enviadas pelo IEFP, assim como aceder à sua caixa postal. Desta forma, recebe, no próprio dia, o correio que lhe é dirigido pelo IEFP.
- Todas as comunicações enviadas pelo IEFP por meio eletrónico permanecerão arquivadas na sua área de gestão, pelo que a qualquer momento poderão ser consultadas, sendo possível saber a data em que as mesmas foram enviadas e recebidas.

| Área de Gestão |                       | Comunic          | ações                                                                                                    |                               |           |             |            |              |  |  |  |
|----------------|-----------------------|------------------|----------------------------------------------------------------------------------------------------|-------------------------------|-----------|-------------|------------|--------------|--|--|--|
| 0              | Vista Geral           | Mensagens        | Notificações                                                                                              | Caixa Postal 3                | Outras    |             |            |              |  |  |  |
| - 19           | Comunicações 🚺        | CAIXA POSTA      | L - SERVIÇO D                                                                                             | E NOTIFICAÇÕES EL             | ETRÓNICAS |             |            |              |  |  |  |
|                | Currículos            | Nesta página ap  | Nesta página apresenta-se um conjunto de funcionalidades que permite a gestão de notificações e documento |                               |           |             |            |              |  |  |  |
|                | Ofertas e Candidatos  | enviados eletror | enviados eletronicamente.<br>Último acesso em: 2018-03-15 17:43<br>Subscrito desde: 2017-11-09 19:21      |                               |           |             |            |              |  |  |  |
| -71            | Candidaturas e Apoios |                  |                                                                                                    |                               |           |             |            |              |  |  |  |
| <u>±</u>       | Downloads             | N° DOCUMENTO     | DOCUMENTO                                                                                                 |                               |           | BATAENTREGA | DATAACESSO | DATA LETTURA |  |  |  |
|                | Mapas de Assiduidade  | 1480             | Encaminhamento                                                                                            | de Candidato (Ent Promotora)  |           | 2018-02-19  | 2018-03-15 |              |  |  |  |
| 0              | Pedidos de Contacto   | 147              | Decisão de Aprova                                                                                         | ção e Termo-Desemp Subsid-Ent | Priv      | 2018-02-12  | 2018-02-14 | •            |  |  |  |

- O Serviço de Notificações Eletrónicas substitui o correio enviado por via postal.
- As notificações consideram-se recebidas no momento em que acede à caixa postal eletrónica.
- Este é um serviço gratuito.

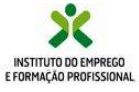

## https://iefponline.iefp.pt

#### representante

### Currículos

A entrada **Currículos** permite gerir as necessidades da entidade em termos de pesquisa de potenciais trabalhadores, proporcionando a possibilidade de guardar os CV mais interessantes para a entidade e ainda registar os perfis profissionais mais utilizados nas pesquisas dos mesmos.

### Favoritos

Ao adicionar aos favoritos, CV com interesse para a entidade, estes ficam disponíveis para que os possa consultar posteriormente.

|    |                       | Curríc    | ulos                  |                     |           |              |      |
|----|-----------------------|-----------|-----------------------|---------------------|-----------|--------------|------|
| >  | Vista Geral           | Favoritos | Gestor de Perfis      | Pesquisa por Perfil |           |              |      |
| ¢. | Comunicações          | NÚMERO CV | PROFISSÃO             |                     | CONCELHO  | HABILITAÇÕES |      |
| Ì. | Currículos            | 2853198   | Pedreiro              |                     | MANGUALDE | 4 ANOS       |      |
| 2  | Ofertas e Candidatos  | 2301208   | Agente de Serviços da | Segurança Social    | BRAGA     | LICENCIATURA |      |
| 1  | Candidaturas e Apoios | 2853923   | Pedreiro              |                     | COVILHĂ   | 6 ANOS       |      |
| Ł  | Downloads             |           |                       |                     |           |              |      |
| 3  | Mapas de Assiduídade  | Anterior  |                       | 1                   |           | Pró          | xima |
| 2  |                       |           |                       |                     |           |              |      |

### Gestor de Perfis

Permite guardar as pesquisas de CV mais utilizadas pela entidade, e que poderão ser utilizadas sempre que necessário.

Deverá ser atribuído um nome identificativo do perfil.

Dispõe de diferentes **critérios de pesquisa:** a Região e/ou o Concelho, a Área profissional, as Habilitações mínimas e os Idiomas.

### Pesquisa por perfil

Utilizando o mesmo perfil, os resultados poderão ser diferenciados, em função da atualização constante dos CV registados na nossa base de dados.

| voritos                                                                                                    | Gestor de Perfis                                                                                                    | Pesquisa por Pe                                        | rfil                    |                  |                |          |
|----------------------------------------------------------------------------------------------------|----------------------------------------------------------------------------------------------------|--------------------------------------------------------|-------------------------|------------------|----------------|----------|
|                                                                                                    |                                                                                                    |                                                        |                         |                  |                |          |
|                                                                                                    |                                                                                                    |                                                        |                         |                  |                | Re       |
|                                                                                                    | NOME DO PERFIL                                                                                                    |                                                        | REGIÃO                  |                  | GRUPO PROFISSI | IONAL    |
|                                                                                                    | 1 - Pedreiros                                                                                                    |                                                        | CENTRO                  |                  |                |          |
|                                                                                                    | 2 - Administrativo                                                                                                    |                                                        | ALENTEJO                |                  |                |          |
|                                                                                                    |                                                                                                    |                                                        |                         |                  |                |          |
| voritos                                                                                                    | Gestor de Perfis                                                                                                    | Pesquisa por Perf                                      | il                      |                  |                |          |
| < Voltar                                                                                                    |                                                                                                    |                                                        |                         |                  |                |          |
|                                                                                                    |                                                                                                    |                                                        |                         |                  |                |          |
| erfil de                                                                                                    | Pesquisa                                                                                                    |                                                        |                         |                  |                |          |
| NOME DO P                                                                                                    | PERFIL *                                                                                                    |                                                        |                         |                  |                |          |
|                                                                                                    |                                                                                                    |                                                        |                         |                  |                |          |
| Qualqu                                                                                                    | ier                                                                                                    |                                                        | V QU                    | echo<br>ialquer  |                |          |
| ÂREA PROF                                                                                                    | ISSIONAL                                                                                                    |                                                        |                         |                  |                |          |
| Qualqu                                                                                                    | ier                                                                                                    |                                                        |                         |                  |                |          |
| GRUPO PR                                                                                                    | DFISSIONAL                                                                                                    |                                                        |                         |                  |                |          |
| Qualqu                                                                                                    | ier                                                                                                    |                                                        | Ť                       |                  |                |          |
| Oualou                                                                                                    | ões minimas<br>Jer                                                                                                    |                                                        | Ŧ                       |                  |                |          |
|                                                                                                    |                                                                                                    |                                                        |                         |                  |                |          |
| IDIOMAS                                                                                                    |                                                                                                    |                                                        |                         |                  |                |          |
| Qualqu                                                                                                    | itos Go                                                                                                    | stor do Dor                                            | •                       | Doca             | uica po        | r Dorfil |
| Qualqu                                                                                                    | itos Ge                                                                                                    | stor de Per                                            | •<br>fis                | Pesq             | uisa po        | r Perfil |
| Qualqu                                                                                                    | itos Ge                                                                                                    | stor de Per                                            | fis                     | Pesq             | uisa po        | r Perfil |
| Favor                                                                                                    | itos Ge<br>MAR PERFIL *                                                                                                    | stor de Per                                            | fis                     | Pesq             | uisa po        | r Perfil |
| Qualqu<br>Favor                                                                                                    | itos Ge<br>AR PERFIL *                                                                                                    | stor de Per                                            | fis                     | Pesq             | uisa po        | r Perfil |
| Qualqu<br>Favor<br>UTILIZ                                                                                                    | itos Ge<br>tar perfil *<br>ilizar perfil                                                                                                    | stor de Per                                            | fis                     | Pesq             | uisa po        | r Perfil |
| Qualqu<br>Favor<br>UTILIZ<br>Uti                                                                                                    | itos Ge<br>AR PERFIL *<br>Ilizar perfil<br>Iizar perfil                                                                                                    | stor de Per                                            | fis                     | Pesq             | uisa po        | r Perfil |
| Qualqu<br>Favor<br>UTILIZ<br>Util<br>Util                                                                                                    | itos Ge<br>AR PERFIL *<br>ilizar perfil<br>lizar perfil<br>Pedreiros                                                                                                    | stor de Per                                            | fis                     | Pesq             | uisa po        | r Perfil |
| Qualqu<br>Favor<br>UTILI2<br>Uti<br>Uti                                                                                                    | itos Ge<br>AR PERFIL *<br>Ilizar perfil<br>Ilizar perfil<br>Pedreiros                                                                                                    | stor de Per                                            | fis                     | Pesq             | uisa po        | r Perfil |
| Qualque<br>Favor<br>UTILIZ<br>Util<br>1-1<br>2-2                                                                                                    | itos Ge<br>AR PERFIL *<br>Ilizar perfil<br>Ilizar perfil<br>Pedreiros<br>Administrativo                                                                                                    | stor de Per                                            | fis                     | Pesq             | uisa po        | r Perfil |
| Qualque<br>Favor                                                                                                    | itos Ge<br>AR PERFIL *<br>Ilizar perfil<br>Izar perfil<br>Pedreiros<br>Administrativo                                                                                                    | stor de Per                                            | fis                     | Pesq             | uisa po        | r Perfil |
| Qualque<br>Favor<br>UTILIZ<br>Util<br>1-1<br>2-7                                                                                                    | itos Ge<br>AR PERFIL *<br>Ilizar perfil<br>Icar perfil<br>Pedreiros<br>Administrativo                                                                                                    | stor de Per                                            | fis                     | Pesq             | uisa po        | r Perfil |
| Quique<br>Favor                                                                                                    | itos Ge<br>AR PERFIL *<br>Ilizar perfil<br>Ilizar perfil<br>Administrativo                                                                                                    | stor de Per                                            | fis                     | Pesq             | uisa po        | r Perfil |
| Quelos<br>Favor<br>Utiliz<br>Util<br>1-1<br>2-1<br>2-5<br>8<br>8-8400                                                                                                    | itos Ge<br>AR PERFIL *<br>Ilizar perfil<br>lizar perfil<br>Administrativo                                                                                                    | stor de Per                                            | fis                     | Pesq             | uisa po        | r Perfil |
| Custon<br>Favor<br>Utiliz<br>Util<br>1-1<br>2-1                                                                                                    | itos Ge<br>AR PERFIL *<br>Ilizar perfil<br>lizar perfil<br>Pedreiros<br>Administrativo                                                                                                    | stor de Per                                            | - fis                   | Pesq             | uisa po        | r Perfil |
| Country<br>Favor<br>UTILIZ<br>Util<br>1-1<br>2-3                                                                                                    | itos Ge<br>AR PERFIL *<br>Ilizar perfil<br>Ilizar perfil<br>Redreiros<br>Administrativo                                                                                                    | Stor de Per<br>Pesquisa por Perili<br>                 | •<br>fis                | Pesq             | uisa po        | r Perfil |
| Country<br>Favor<br>UTILIZ<br>Util<br>1-1<br>2-J<br>2-J<br>2-J<br>2-J<br>2-J<br>2-J<br>2-J<br>2-J<br>2-J<br>2-J                                                                                                    | itos Ge<br>CAR PERFIL *<br>lizar perfil<br>lizar perfil<br>Administrativo<br>Costor de Perfis<br>costor de Perfis                                                                                                    | Stor de Per<br>Presolas per Perti<br>) de 701 CV(s) pa | • fis                   | Pesq             | uisa po        | r Perfil |
| Quality<br>Favor<br>UTILI2<br>Util<br>1-1<br>2-J<br>2-J<br>1-25 received<br>888<br>888                                                                                                    | itos Ge<br>CAR PERFIL *<br>lizar perfil<br>lizar perfil<br>Administrativo<br>Costor de Perfis<br>costor de Perfis<br>costor de Perfis<br>costor de Perfis<br>costor de Perfis<br>costor de Perfis                                                                                                    | Stor de Per<br>Presolas per Perti<br>) de 701 CV(s) pa | • This -                | Pesq<br>"1-Pedra | uisa po        | r Perfil |
| Quality<br>Favor<br>UTILIZ<br>Util<br>1-1<br>2-J<br>2-J<br>2-J<br>2-Z<br>5-R<br>2-R<br>2-R<br>2-R<br>2-R<br>2-R<br>2-R<br>2-R<br>2-R<br>2-R<br>2                                                                                                    | itos Ge<br>CAR PERFIL *<br>lizar perfil<br>lizar perfil<br>Administrativo<br>Contor de Perfis<br>autado(s) listado(s<br>autado(s) listado(s<br>autado(s) listado(s<br>autado(s) listado(s<br>autado(s) listado(s)<br>autado(s) listado(s)<br>autado(                                      | Stor de Per<br>Pregulas per Perti<br>) de 701 CV(s) pa | •<br>fis<br>ra o Perfil | Pesq             | uisa po        | r Perfil |
| Quality<br>Favor<br>UTILIZ<br>Util<br>1-1<br>2-J<br>2-J<br>2-J<br>2-J<br>2-J<br>2-J<br>2-J<br>2-J<br>2-J<br>2-J                                                                                                    | itos Ge<br>tar PERFIL *<br>itizar perfil<br>itizar perfil<br>Administrativo<br>suttado(s) listado(s<br>suttado(s) listado(s<br>suttado(s) listado(s<br>suttado(s) listado(s<br>suttado(s) listado(s<br>suttado(s) listado(s)<br>suttado(s) listado(s)<br>sutt                                              | stor de Per<br>Pesquisa por Perla<br>) de 701 CV(s) pa | ra o Perfil             | Pesq             | uisa po        | r Perfil |
| Quality<br>Favor<br>UTILIZ<br>UTILIZ<br>UT | tos Ge<br>tar PERFIL *<br>ilizar perfil<br>lizar perfil<br>contro do Perfil<br>Administrativo<br>contro do Perfil<br>contro do Perfil | stor de Per<br>Pesquisa por Peril<br>) de 701 CV(h) pa | ra o Perfil             | Pesq             | uisa po        | r Perfil |

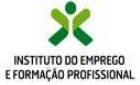

#### representante

### **Ofertas e Candidatos**

Esta área permite registar e gerir as suas ofertas de emprego, consultar os candidatos encaminhados para as ofertas e atribuir os resultados das entrevistas.

### Emprego

Visualiza todas as ofertas de emprego que comunicou ao IEFP e pode alterar dados das ofertas que ainda se encontrem no estado ativo.

Pode também consultar os dados dos candidatos que o IEFP indicou para cada uma dessas ofertas de emprego.

Acede ao ecrã para **registo** de novas **ofertas de emprego** através do **botão +.** 

### Atribuição de Resultados

Este ecrã apresenta todas as ofertas de emprego com а indicação do número de candidatos sem resultado. Ao aceder a cada uma das ofertas, são apresentados os elementos dos respetivos candidatos.

Para comunicar ao IEFP o resultado da entrevista, é necessário escolher um dos motivos da tabela e gravar.

| Área | de Gestão             | Ofer    | tas e (   | Candida         | tos          |              |                  |        |                    |                 |
|------|-----------------------|---------|-----------|-----------------|--------------|--------------|------------------|--------|--------------------|-----------------|
| 0    | Vista Geral           | Emprego | Ofert     | as para Estran  | geiros A     | Atribuição ( | de Resultados    |        |                    |                 |
| ų    | Comunicações          |         |           |                 |              |              |                  |        |                    |                 |
|      | Currículos            |         |           |                 |              |              |                  |        | Anular Vis         | ualizar Alterar |
|      | Ofertas e Candidatos  |         | ID OPERTA | ID CANDIDA TURA | VALIGADE ATE | 151460       | ESTADO SUBMESSÃO | HEDROA | нотно за никциндко |                 |
| -71  | Candidaturas e Apolos |         | 588818614 |                 | 2019-01-03   | Suspensa     |                  |        |                    | It Candidatus   |
| ±    | Downloads             |         | 588810698 |                 | 2018-12-31   | Suspensa     |                  |        |                    | 1. Candidates   |
|      | Mapas de Assiduídade  |         |           |                 |              |              |                  |        |                    |                 |
| 0    | Pedidos de Contacto   |         | 588817669 |                 | 2018-12-31   | Histórico    |                  |        |                    | 1. Candidatos   |
|      |                       |         | 588771287 |                 | 2017-12-31   | Histórico    |                  |        |                    | 1 Candidates    |
|      |                       |         | 588528148 |                 | 2015-02-24   | Histórico    |                  |        |                    | 1 Candidates    |
|      |                       |         | 588443467 |                 | 2014-07-30   | Histórico    |                  |        |                    | 1 Candidatos    |
|      |                       |         | 587509482 |                 | 2008-02-15   | Histórico    |                  |        |                    | 1: Candidates   |
|      |                       |         | 587199642 |                 | 2003-04-15   | Histórico    |                  |        |                    | 11 Candidates   |

#### otar Comunicação de Resultados de Apresentação

#### 1 - 10 resultado(s) listado(s) de 24 oferta(s)

| 588818574 | Activa    | 3 | ENGENHEIRO ELETROTÉCNICO      | FERMENTELOS               |
|-----------|-----------|---|-------------------------------|---------------------------|
| 588818575 | Activa    | 1 | DIRETOR DOS SERVIÇOS DE SAÚDE | ALPIARÇA                  |
| 587571705 | Histórico | 0 | VIGILANTE (GUARDA, RONDISTA)  | U.F. DE LOUSĂ E VILARINHO |
| 587575026 | Histórico | 0 | VIGILANTE (GUARDA, RONDISTA)  | PORTO (FREG.N/CODIFICADA) |
| 587636451 | Histórico | 0 | VIGILANTE (GUARDA, RONDISTA)  | VISEU (FREG.N/CODIFICADA) |
| 587474619 | Histórico | 0 | VIGILANTE (GUARDA, RONDISTA)  | U.F. DE SINTRA            |
| 587529888 | Histórico | 0 | VIGILANTE (GUARDA, RONDISTA)  | SINES                     |
| 583004558 |           |   |                               | want                      |

#### 1 - 3 resultado(s) listado(s) de 3 candidato(s)

| eciesco | -  | ROM CARDING  | 1000000000           |
|---------|----|--------------|----------------------|
|         | 1  | 160-10PD     | dimensione           |
| (       | а  | tuožnamata   | <b>B</b> ernardscher |
| a       | L. | two incators | B                    |

didas

| RESULTADO: .                                              |
|-----------------------------------------------------------|
| O Colocação no Âmbito de Outra Apresentação               |
| O Foi ADMITIDO para trabalhar                             |
| O Não foi admitido porque FALTOU à entrevista ou à data   |
| O Não foi admitido porque não reunia as condições preter  |
| O Não foi admitido porque o posto de trabalho já estava p |
| Não foi admitido porque RECUSOU                           |
| Não foi admitido porque RECUSOU as condições salariai     |
| DATA ADMISSÃO:                                            |
| aasa-mm-dd                                                |
| OBSERVAÇÕES                                               |
|                                                           |
|                                                           |
|                                                           |

ravar Página Anterior

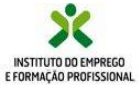

## https://iefponline.iefp.pt

#### representante

Na entrada Candidaturas e Apoios permite formalizar e gerir as suas candidaturas aos mais diversos Programas e Medidas promovidos pelo IEFP.

### Emprego

Neste ecrã são listadas todas as candidaturas que apresentou a programas de apoio à criação de postos de trabalho.

Candidaturas e Apoios

Através do botão +, poderá formalizar novas candidaturas, sempre que o respetivo período de candidatura se encontre aberto.

Tenha em atenção que a candidatura a estes apoios é **precedida do registo de uma oferta de emprego**, pelo que a mesma deve estar em situação que permita a candidatura.

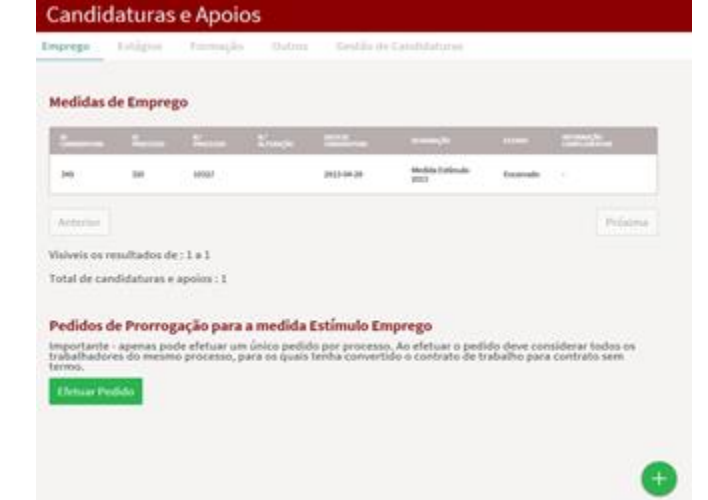

| (***B)    | Estágios   | Famişke | Outros | Sectio d   | e Landidaturae                   |          |                                                                                                    |
|-----------|------------|---------|--------|------------|----------------------------------|----------|----------------------------------------------------------------------------------------------------|
| ledidas ( | de Estágio | S.      | Trees  | -          | annak                            |          | and the second second s |
| -         | ur:        | 8       |        | 30.038     | Hedde Longice<br>Performation    | tellade. | -                                                                                                    |
| й?        | 10         | 0002    |        | 3010-30    | Molds Islight<br>Perfections     | inflate  |                                                                                                    |
| 118       | -          | ersie   |        | 80.08      | Molitie Estapos<br>Profesionais  | nethade  |                                                                                                    |
|           | 341        | 68      |        | 3117-02-08 | Medicie Fatigina<br>Profizionali | Tellade  |                                                                                                    |
| 1.000     | 110        |         |        | 34(1-12-28 | Hedda foligion<br>Performan      | VetBack  |                                                                                                    |
| 100       |            | 4151    |        | 80.94      | Nodels fatigies<br>Professionale | whate    |                                                                                                    |
| 1000      | an .       |         |        | 80.0.0     | Hedde Estágico<br>Profiladorais  | Vellada  |                                                                                                    |
| 100       | 10         | 101     |        | 30.00      | Modele Fatigite<br>Profesionale  | interes  |                                                                                                    |

### Estágios

Este ecrã apresenta todas as Candidaturas que apresentou a programas de estágios profissionais.

Através do botão +, poderá formalizar novas candidaturas, sempre que o respetivo período de candidatura se encontre aberto.

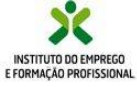

representante

## **Candidaturas e Apoios**

### Formação

Neste ecrã são apresentadas todas as candidaturas formalizadas a programas de apoio à formação.

Através do botão +, poderá formalizar novas candidaturas.

#### Outros

Neste ecrã são apresentadas todas as candidaturas formalizadas a outros programas e medidas.

Através do botão +, poderá formalizar novas candidaturas.

### Gestão de Candidaturas

Neste ecrã são apresentadas todas as Ações que podem ser efetuadas para as diversas candidaturas.

Na Ação a Executar deve ser selecionada a opção pretendida, obrigatoriamente e depois podem ainda ser utilizados outros critérios de pesquisa.

Dependendo da opção selecionada, assim terá acesso à respetiva ação sobre o processo/candidatura.

#### Consultar

Apresenta todas candidaturas da entidade e permite a impressão das mesmas.

| Candi    | daturas        | e Apoios    | 5      |                        |
|----------|----------------|-------------|--------|------------------------|
| Emprego  | Estágios       | Formação    | Outros | Gestão de Candidaturas |
|          |                |             |        |                        |
| Medidas  | de Forma       | ção         |        |                        |
| Não fora | im encontrados | resultados. |        |                        |
|          |                |             |        |                        |
|          |                |             |        |                        |
|          |                |             |        |                        |
|          |                |             |        |                        |
|          |                |             |        |                        |
|          |                |             |        |                        |
|          |                |             |        |                        |
|          |                |             |        |                        |
|          |                |             |        |                        |

| ID<br>CANDIDATURA |     |       |            |                               |          | INFORMAÇÃO<br>Complementar |
|-------------------|-----|-------|------------|-------------------------------|----------|----------------------------|
| 120               | 107 | 012/( | 2018-01-24 | Contrato Emprego-<br>Inserção | Decidido | Deferimento                |
| 120               | 107 | 011/  | 2018-01-24 | Contrato Emprego-<br>Inserção | Decidido | Deferimento                |
| 120               | 10  | 010   | 2018-01-24 | Contrato Emprego-<br>Inserção | Decidido | Deferimento                |

| <b>Gestão da candic</b><br>A gestão on-line pe<br>submetidas.<br>A ação escolhida po<br>'Pesquisar'. | to de ações sobre as várias candidaturas<br>uma das candidaturas encontradas com a opção |                |
|----------------------------------------------------------------------------------------------------|------------------------------------------------------------------------------------------|----------------|
| andidaturas Submetidas<br>ão a executar                                                              |                                                                                          | Fechar pesquit |
| Consultar                                                                                            | X÷                                                                                       |                |
| Consultar                                                                                            | ^                                                                                        |                |
| Apresentar Execução Mensal                                                                           |                                                                                          |                |
| Anexar Documentos à Candidatura                                                                      |                                                                                          |                |
| Contestar Intenção de Decisão                                                                        |                                                                                          | ID PROCESSO    |
| Comunicar Desistência Total                                                                          |                                                                                          |                |
| Pedido de Reembolso                                                                                  |                                                                                          |                |
| Pedido de encerramento de contas                                                                     |                                                                                          | ESTADO         |
|                                                                                                    |                                                                                          | Qualquer       |

Gestão de Candidaturas

| Successor. |     |       |            |                                   |          |             |        |
|------------|-----|-------|------------|-----------------------------------|----------|-------------|--------|
| 121        | 305 | 012)  | 2018-01-24 | Contratto<br>Emprego-<br>Inserção | Decidido | Deferimento | Annex  |
| 1203       | 307 | 011/C | 2018-01-24 | Contrato<br>Emprego-<br>Imerção   | Decidido | Deferimento | Annex  |
| 1201       | 307 | 030/1 | 2018-01-24 | Contrato<br>Emprego-<br>Inserção  | Decidido | Deferimento | Arrest |
| 12         | 307 | 005/C | 2018-01-24 | Contrato<br>Emprego-<br>Inserção  | Decidido | Deferimento | Antena |

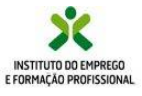

## https://iefponline.iefp.pt

## **Candidaturas e Apoios**

#### representante

#### Anexar documentos à Candidatura

Permite anexar e consultar todos os documentos que devem fazer parte do dossier do processo e imprimir a candidatura.

#### Pedido de Reembolso e Pedido de Encerramento de Contas

Permite solicitar 0 respetivo Este pedido de pagamento. pedido tem que ser precedido pelo preenchimento dos mapas de assiduidade correspondentes ao período solicitado. É ainda necessário aue anexe os documentos comprovativos para cada uma das situações.

|      |       | Receiv    |          |            |                                    |                 | and the second second s |        |  |
|------|-------|-----------|----------|------------|------------------------------------|-----------------|----------------------------------------------------------------------------------------------------|--------|--|
| w .  |       | 1078      | 485      | 2028-02-24 | Contrato<br>Empirga<br>Insergão    | Cecilida        | Deletimenta                                                                                                    |        |  |
| 2039 |       | 1078      | 0038     | 3028-02-34 | Contrato<br>Degesgio<br>Rosegio    | Cecilida        | Deferimente                                                                                                    |        |  |
| 809  |       | 2078) · · | 1989     | 2029-02-24 | Contrato<br>Emprega<br>Inserção    | Cecilitie       | Deleimenta                                                                                                    |        |  |
|      |       |           |          |            |                                    |                 |                                                                                                    |        |  |
|      | 1110  | 3984      | 3481     | M142-06    | Cantontia<br>Emprega-<br>Insergão  | Cartostalizado  | <b>A</b>                                                                                                    |        |  |
|      | 118   | 3MG       | ° 3401.  | 2070-28    | Contratto<br>Emigregio<br>Insergio | Contentializado | ດ.<br>ສຸ                                                                                                    |        |  |
|      | 118   | 1057      | 3150     | 2017-08-26 | Contratto<br>Emprega-<br>Inserção  | Carentalizado   | <b>6</b> ,                                                                                                    | FEMALE |  |
|      | 11508 | 1129      | 0 3K3/CI | 2117-05-09 | Gartratta<br>Empregar<br>Inserção  | Contradicado    | <b>n</b><br>ø,                                                                                                    |        |  |
|      |       |           |          |            |                                    |                 |                                                                                                    |        |  |

#### Mapas de assiduidade

Permite preencher os mapas de assiduidade correspondente aos processos cujo pagamento é efetuado tendo em conta a execução dos mesmos.

|          |          |          |           | BATH DE    | and the second second s |                 | wowede         |                          |
|----------|----------|----------|-----------|------------|----------------------------------------------------------------------------------------------------|-----------------|----------------|--------------------------|
| OWDERTOW | PROCESSO | PROCESSO | screed to | OWDERTURN  |                                                                                                    |                 | construction a |                          |
| 1150     | 31964    | 348      |           | 2017-12-06 | Contrato<br>Emprego-<br>traerção                                                                                                    | Contratualizado |                | REA NAMES OF ASSESSMENCE |
|          | 106      | 340      |           | 2017-12-28 | Contrato<br>Emprega-<br>traerção                                                                                                    | Contratualizado |                | M WAYLE DE ASSOURACE     |
| 110      | ыя       | 3139     |           | 2017-10-26 | Contrato<br>Emprega-<br>Inserção                                                                                                    | Contratualizado |                | ST WHILE DE ASSOURCE     |
| 115      | 5124     | 185      |           | 2017-05-09 | Contrato<br>Emprega-<br>tranção                                                                                                    | Contratuellando |                | เพิ่าพระเวลงของสมออ      |
| 112      | 24       | 142      |           | 2117-05-09 | Contrato<br>Emprega-<br>inarrção                                                                                                    | Contratualizado |                | ES NAVIO DE ASSOCIADADE  |

#### Os mapas de assiduidade possuem também uma entrada autónoma, na Área de Gestão

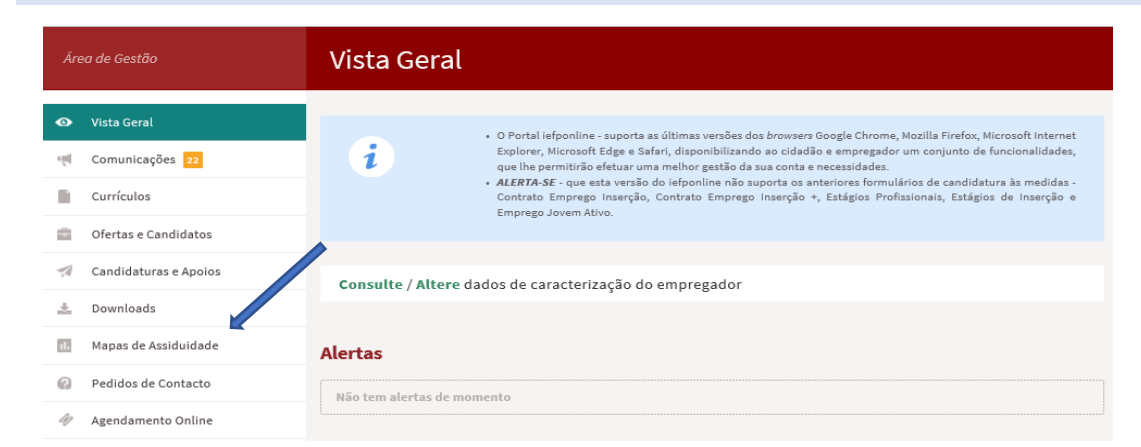

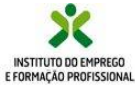

## **Downloads**

A opção **Downloads** permite obter todos os documentos que poderão ser necessários preencher e anexar às diversas candidaturas , em fase de candidatura ou ao longo da sua execução

Os documentos estão disponíveis por medida, uma vez que, embora podendo servir para o mesmo objetivo em várias medidas, existem especificidades dependendo dos normativos e regulamentos aplicáveis a cada uma.

Modelos de certificado, relatório de avaliação, relatório do tutor, declaração NEET, são exemplos dos documentos que estão disponíveis nesta área.

Os documentos estão em formato editável para que possa ser efetuado o preenchimento.

| Área de Gestão                                        | Downloads                                                                                                  |
|-------------------------------------------------------|----------------------------------------------------------------------------------------------------|
| <ul> <li>Vista Geral</li> <li>Comunicações</li> </ul> | Q PESQUISAR POR NOME DA MEDIDA                                                                             |
| Currículos                                            | COMPROMISSO EMPREGO SUSTENTÁVEL                                                                            |
| Ofertas e Candidatos                                  | Candidaturas apresentadas até 28/12/2023:                                                                  |
| 🚀 Candidaturas e Apoios                               | Declaração contratos trabalho em execução 🛓 DOC 🔹 ODT                                                      |
| 🛓 Downloads                                           | Declaração de cumprimento salarial 🛓 DOC 🔺 ODT                                                             |
| 🖬 Mapas de Assiduidade                                | Relatório do tutor <b>± DOC ± ODT</b>                                                                      |
| Pedidos de Contacto                                   | Modelo de Cartaz (Portrait) <b>&amp; PDF &amp; PPT &amp; ODP</b>                                           |
| 🛷 Agendamento Online                                  | Modelo de Cartaz (Landscape) <b>&amp; PDF &amp; PPT &amp; ODP</b>                                          |
|                                                       | Candidaturas apresentadas a partir de 02/02/2024:<br>Declaração contratos trabalho em execução 🛎 DOC 🔹 ODT |
|                                                       | Declaração de cumprimento salarial 🛓 DOC 🔺 ODT                                                             |
|                                                       | Relatório do tutor <b>± DOC ± ODT</b>                                                                      |

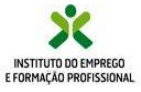

## https://iefponline.iefp.pt

#### representante

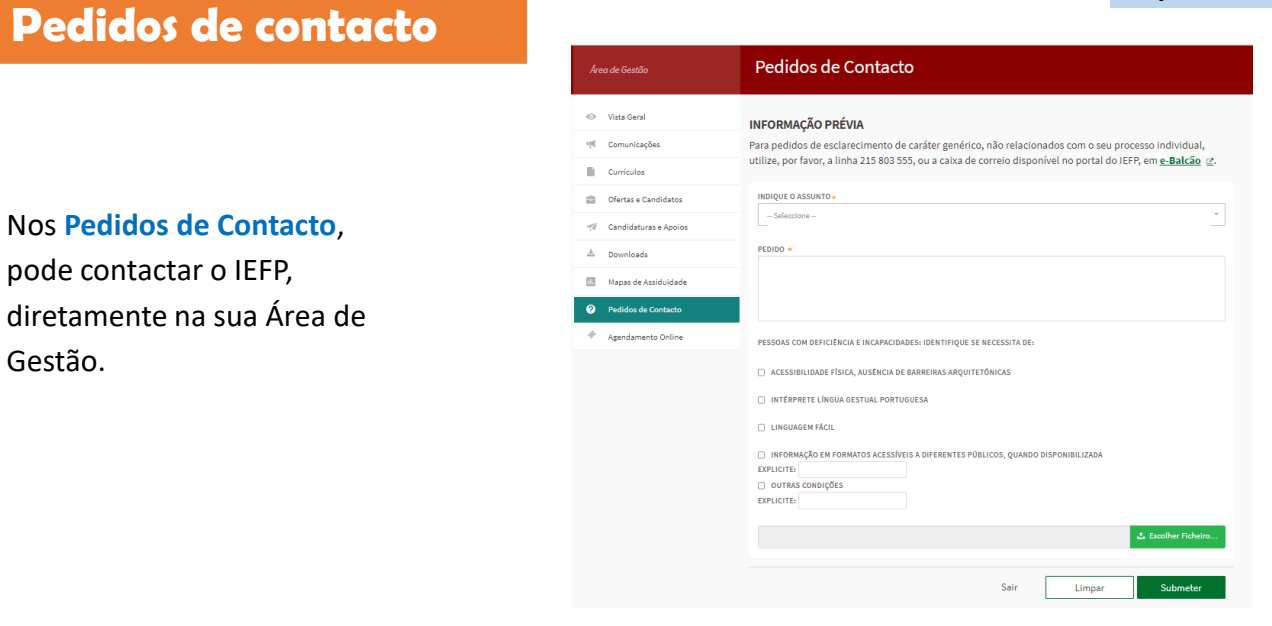

Os pedidos são imediatamente colocados para análise no nosso sistema e procuraremos que tenham uma resposta rápida.

Para efetuar o contacto deve indicar o assunto, e explicar no campo "**pedido**" a situação que pretende ver esclarecida podendo também utilizar este meio para responder a alguma solicitação que lhe tenha sido feita.

Receberá nesta mesma página a resposta do IEFP.

Pode acompanhar a evolução dos seus pedidos e respetivas respostas nesta secção.

Estes pedidos permanecerão no histórico, podendo ser consultados em qualquer momento.

| Área de Gestão |                       | Pedidos de Contacto |                                                                                                    |                     |  |
|----------------|-----------------------|---------------------|----------------------------------------------------------------------------------------------------|---------------------|--|
| 0              | Vista Geral           |                     |                                                                                                    |                     |  |
| ų              | Comunicações 3        | ORDGEM ASSUNTO      | PLODO                                                                                                    | DATAINSERÇÃO        |  |
|                | Currículos            | Entidade            | Boa tarde. Venho por este meio solicitar ponto de situação sobre processo de recrutamento da oferta de emprego<br>n.º 5887786987, registada em 2018-03-28. Cumprimentos. | 2018-03-28<br>00:00 |  |
|                | Ofertas e Candidatos  |                     |                                                                                                    |                     |  |
| 77             | Candidaturas e Apoios |                     |                                                                                                    |                     |  |
| <u>+</u>       | Downloads             |                     |                                                                                                    |                     |  |
|                | Mapas de Assiduidade  |                     |                                                                                                    |                     |  |
| 0              | Pedidos de Contacto   |                     |                                                                                                    |                     |  |

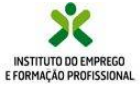

## https://iefponline.iefp.pt

## **Agendamento online**

O agendamento online pode ser efetuado através da página de entrada do iefponline, ou no separador Agendamento Online na área de gestão do candidato.

# Ao escolher essa opção é direcionado para a plataforma do SIGA:

| SIGA - AGENDAMENTO ONLINE                                                                                                    |   |
|----------------------------------------------------------------------------------------------------|---|
| Evite deslocar-se ao serviço de emprego. Antes de solicitar o<br>agendamento, veja se consegue resolver as suas questões (27, através<br>do iefponline ou por e-mail (pode consultar aqui (27). |   |
| Ao solicitar o agendamento online, será redirecionado para a<br>plataforma SIGA.                                                                                                    |   |
| Autoriza o redirecionamento?                                                                                                    |   |
| Sim Não                                                                                                    | - |

| •  | Vista Geral                      |
|----|----------------------------------|
| ų  | Comunicações                     |
|    | Meus Currículos                  |
|    | Minhas Ofertas                   |
| 1  | Candidaturas a Apoios            |
|    | Emprego                          |
|    | Requerimento Subsídio Desemprego |
|    | Declaração                       |
| 0  | Pedidos de Contacto              |
| 47 | Agendamento Online               |

AGENDAMENTO ONLINE Agende o seu atendimento no Serviço de Emprego

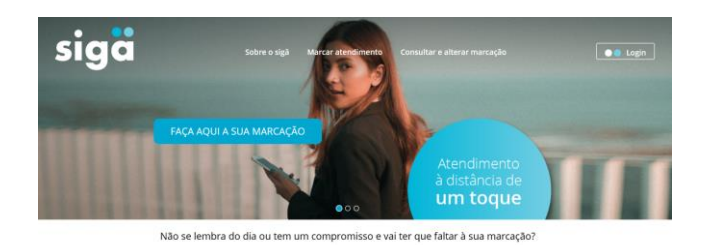

Após autenticação faz a marcação/agendamento no portal SIGA.

É feita confirmação dos dados e efetuado envio para sms ou e-mail.

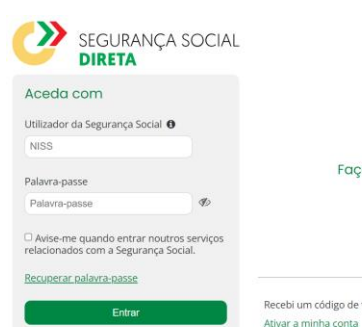

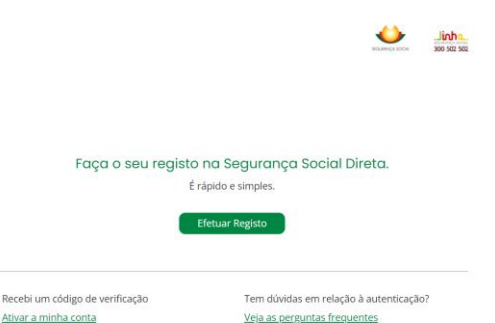

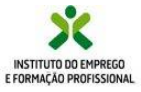

Atualização e melhoria contínua

Estamos a desenvolver mais e melhores serviços online ...

Visite-nos em

https://iefponline.iefp.pt

e utilize, a qualquer hora e em qualquer lugar, todos os serviços que ali se encontram à sua disposição.

Para esclarecimento de dúvidas, contacte-nos, através do <u>E Balcão</u>, ou da nossa linha de atendimento, para o número 215 803 555, disponível todos os dias úteis, das 9h às 19h.

**iefp**Online O seu balcão único de emprego

Mais simples, mais prático e, agora, ainda melhor.